2021

# 終了報告マニュアル

【現地開催用】

千葉県産科婦人科医学会

## 目次

1

| はじめに                                | 2  |
|-------------------------------------|----|
| I 日本産科婦人科学会<出席管理システム>               | 2  |
| Ⅱ千葉県産科婦人科医学会                        | 2  |
| 日本産科婦人科学会<出席管理システム>                 | 3  |
| 1.アクセスキー通知と出席管理システム(受付システム)のダウンロード  | 3  |
| 2.受付システムの起動                         | 4  |
| 3-1.バーコードリーダーでの受付                   | 5  |
| 参加者一覧の確認方法                          | 5  |
| 3-2.手動登録での受付(e医学会カードを忘れた方)          | 6  |
| 4.参加情報のアップロード                       | 7  |
| 5.参加情報の確定                           | 8  |
| 6.その他                               | 10 |
| データ確定後の追加登録について                     | 10 |
| 千葉県産科婦人科医学会への報告方法                   | 11 |
| 1.医会研修シールの発行                        | 11 |
| 2.参加者名簿(Excel フォーマット)と署名簿(A4 用紙)の提出 | 12 |

## はじめに

現地開催での研修会終了後2週間以内に、参加者情報を確認の上、各申請先(I、Ⅱ)へ以下の報告を行ってください。

#### I日本産科婦人科学会<出席管理システム>

#### <u>当日作業</u>

\*e医学会カード裏面を出席管理システムへ読込む。 \*カードを忘れた参加者は後で手動登録をする。

#### <u>終了報告</u>

\*参加情報のアップロードを行う。

取得単位
①日本産科婦人科学会(10 点)
②日本専門医機構単位
(参加・産婦人科領域・共通講習)

#### Ⅱ千葉県産科婦人科医学会

#### <u>当日作業</u>

\*医会研修シールを配布する。

#### <u>終了報告</u>

\* 医会シールの残部がある場合は返却する。 \* 貸出機材がある場合は返却する。 \* 参加者名簿(Excel フォーマット)を提出する。 <u>取得単位</u> ①日本産婦人科医会研修シール ②日本医師会生涯教育単位

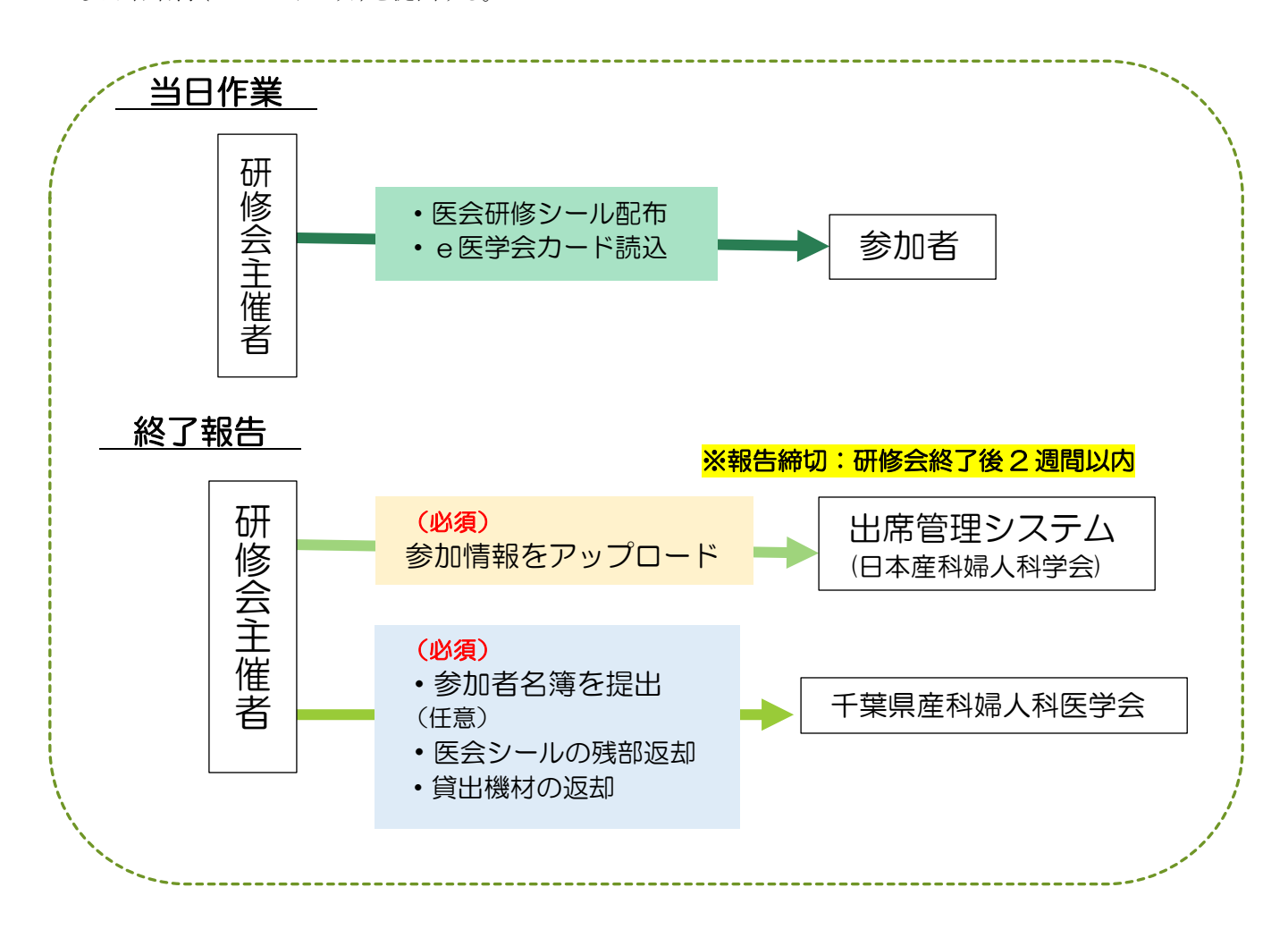

## 日本産科婦人科学会<出席管理システム>

## 1.アクセスキー通知と出席管理システム(受付システム)のダウンロード

事前にシステムより送付されている「アクセスキー通知メール」内のダウンロード用 URL よりログインして出席管理システムのダウンロードを行います。

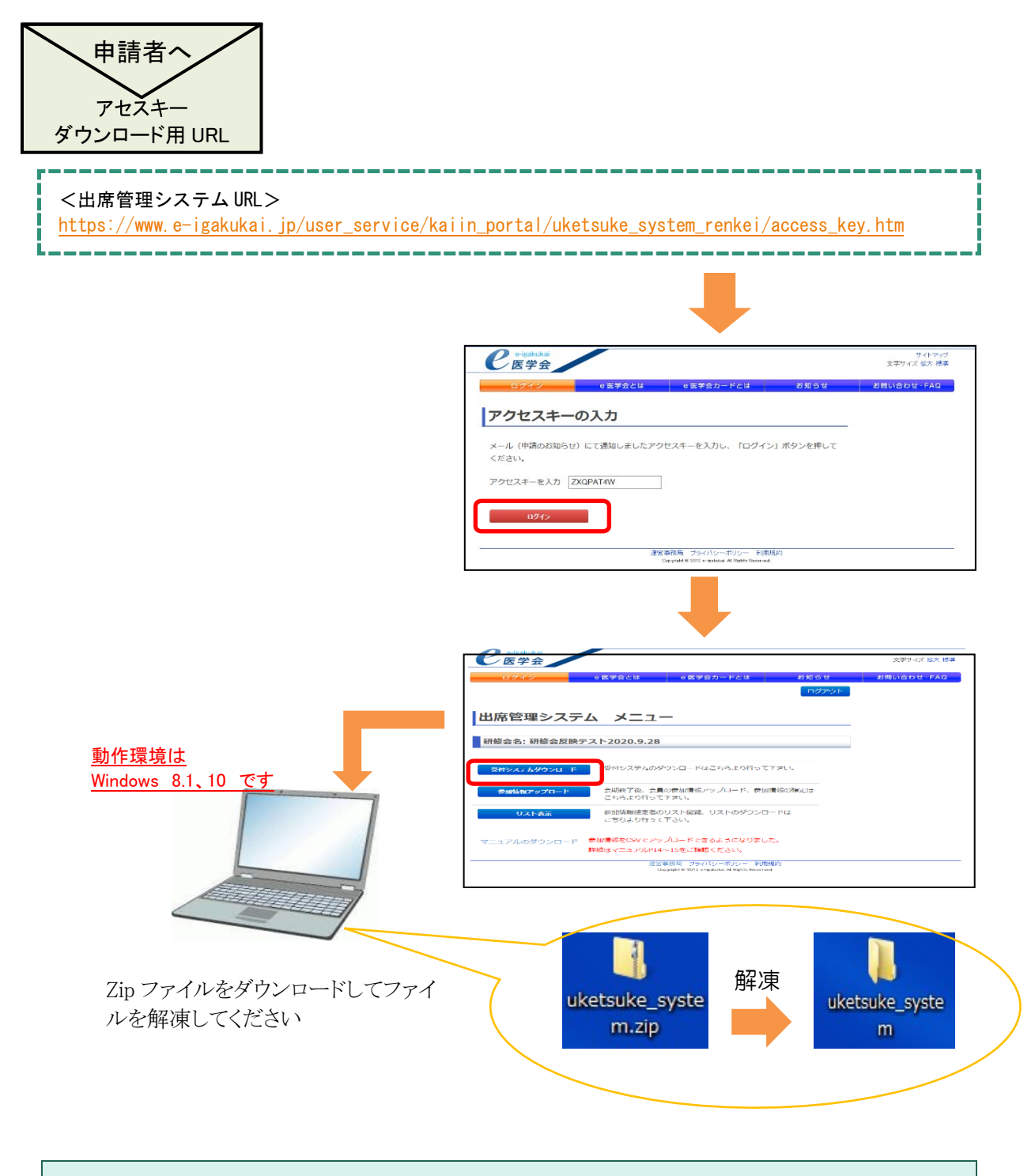

出席管理システムのダウンロードは、アクセスキーが複数届いている場合はアクセスキーごとにそれ ぞれ行ってください。(単位ごとにアクセスキーは異なります)

## 2.受付システムの起動

解凍したフォルダ内「Cardkanri.exe」をクリックして受付システムを起動します。

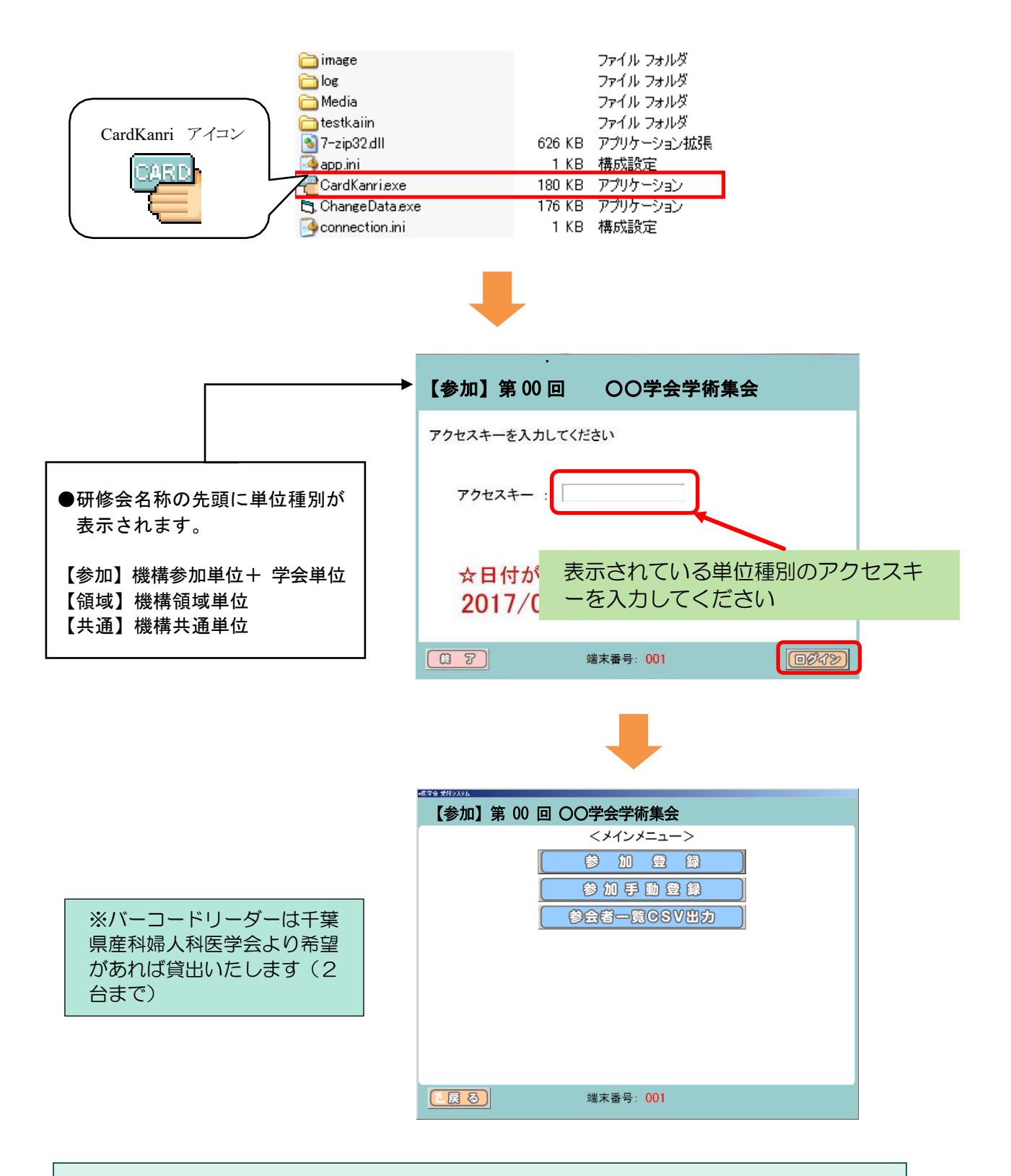

単位種別ごとにそれぞれの受付システムを起動してください。

## 3-1.バーコードリーダーでの受付

メインメニューの「参加登録」をクリックして読込画面を表示し、バーコードリーダーでe医学会カード裏面の読込を行ってください。

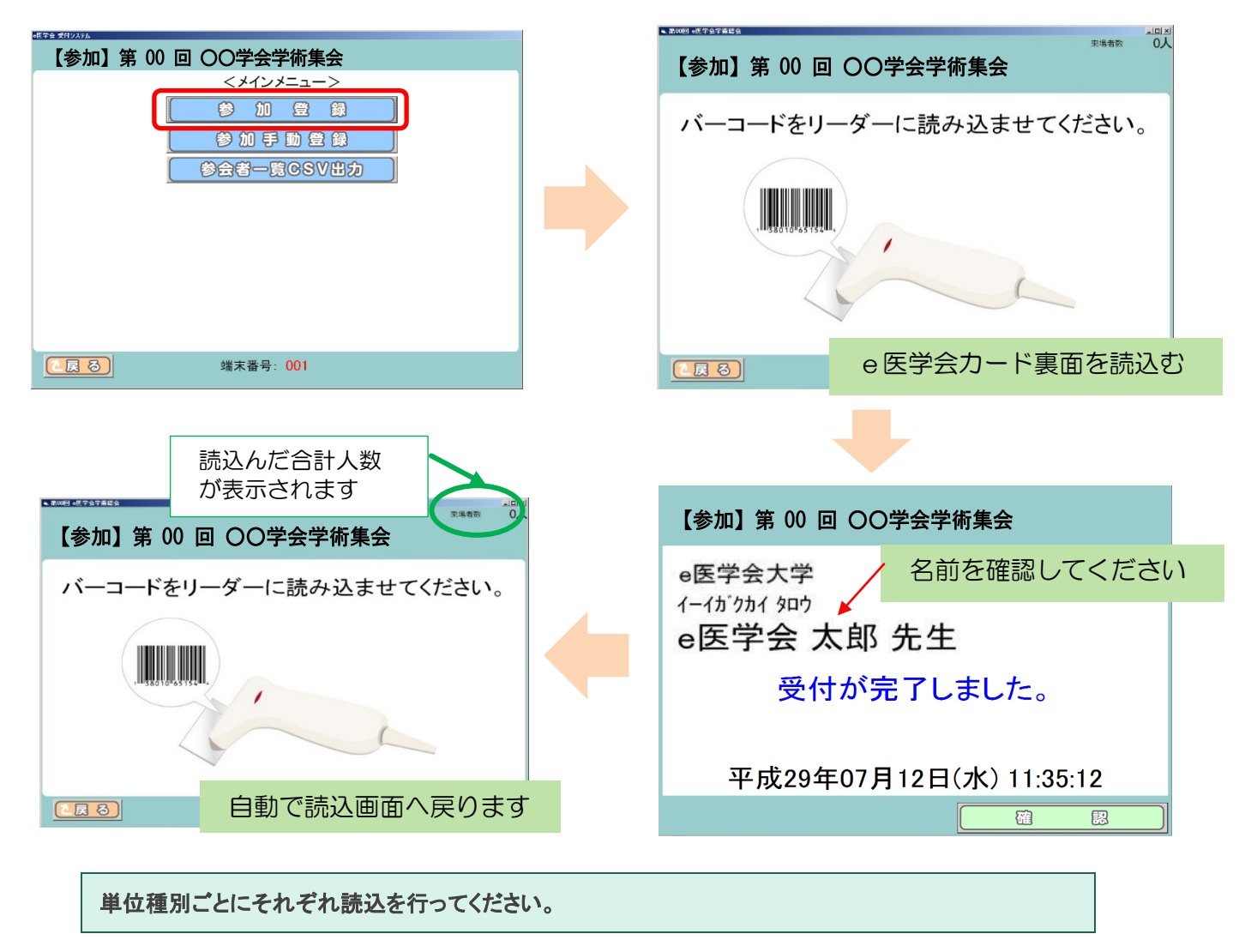

#### 参加者一覧の確認方法

「参加者一覧 CSV 出力」をクリックすると、解凍ファイル内に CSV 形式で読込んだ参加者の一覧が保存されます。

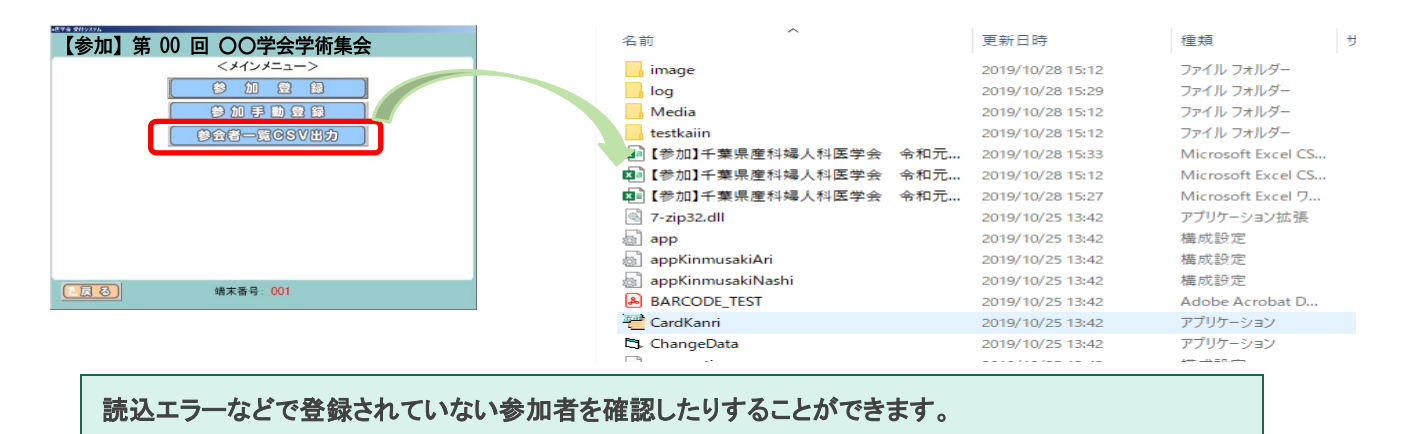

## 3-2.手動登録での受付( e 医学会カードを忘れた方)

e医学会カードを忘れた参加者がいた場合は、必ず手動で登録をしてください。

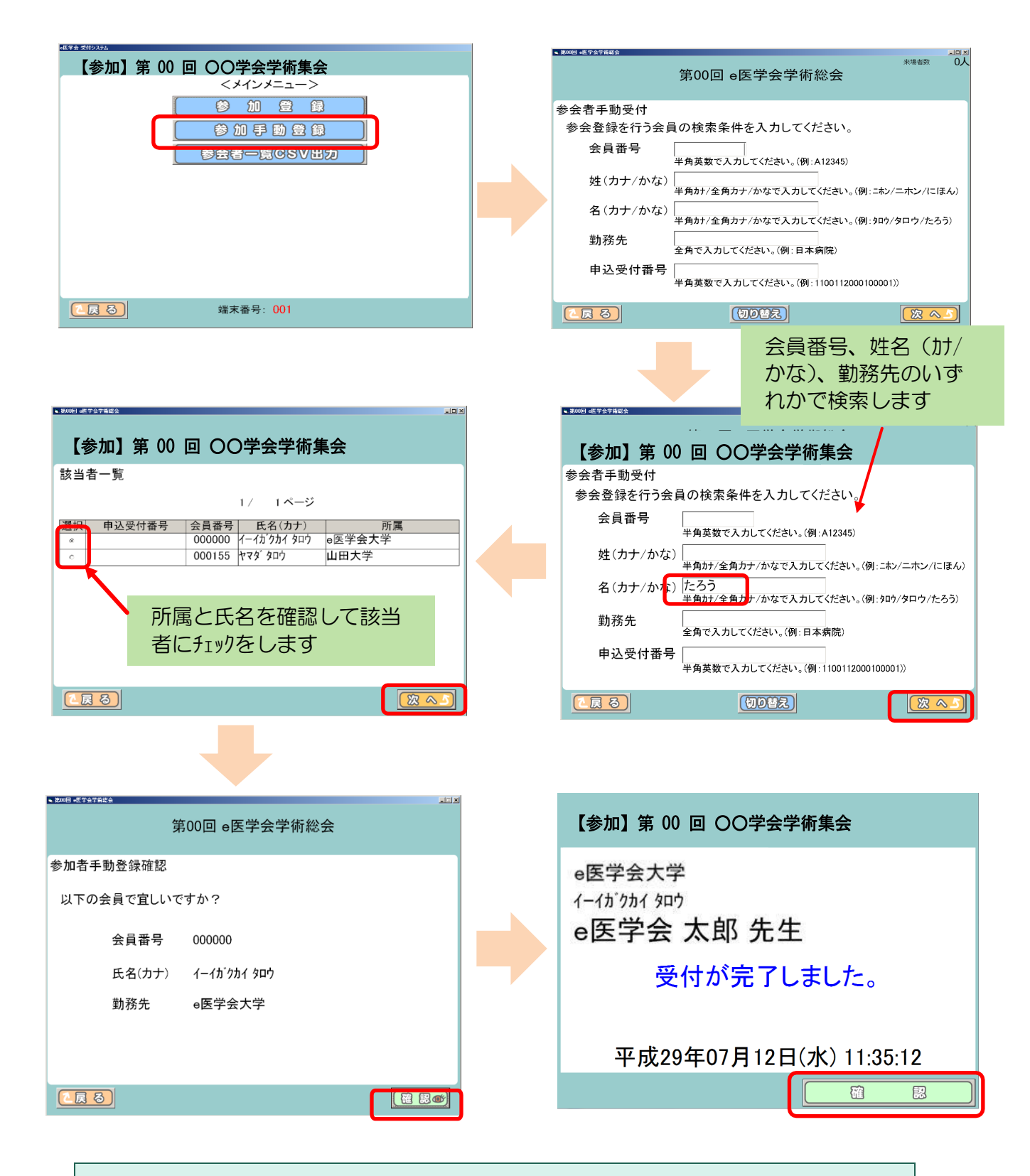

参加情報アップロードの前までには、必ずカード忘れの参加者を登録してください。

## 4.参加情報のアップロード

出席管理システムにログインして「参加情報アップロード」を行います。

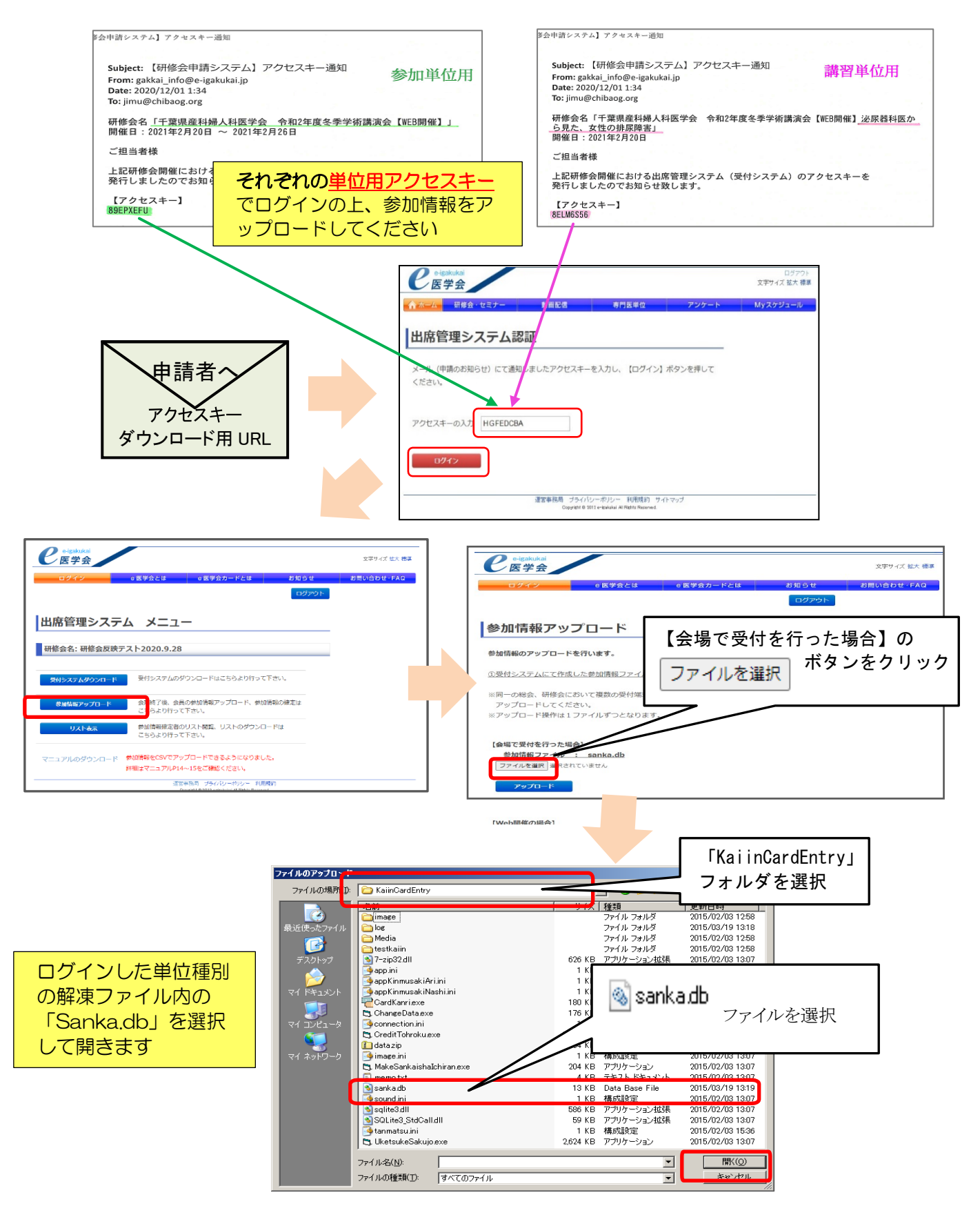

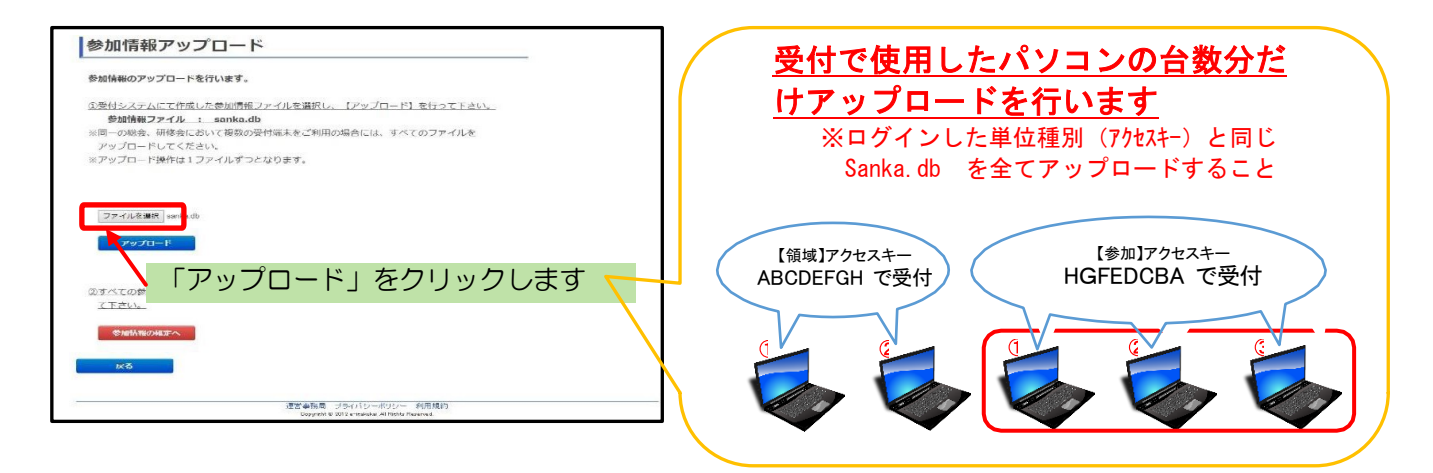

#### 5.参加情報の確定

アップロードしたデータ(参加情報)の確定処理を行います。

確定処理を行わないと各参加者へ単位が反映されません。また「データ確定」ボタンをクリックすると以降の追加・修正は出来なくなります。

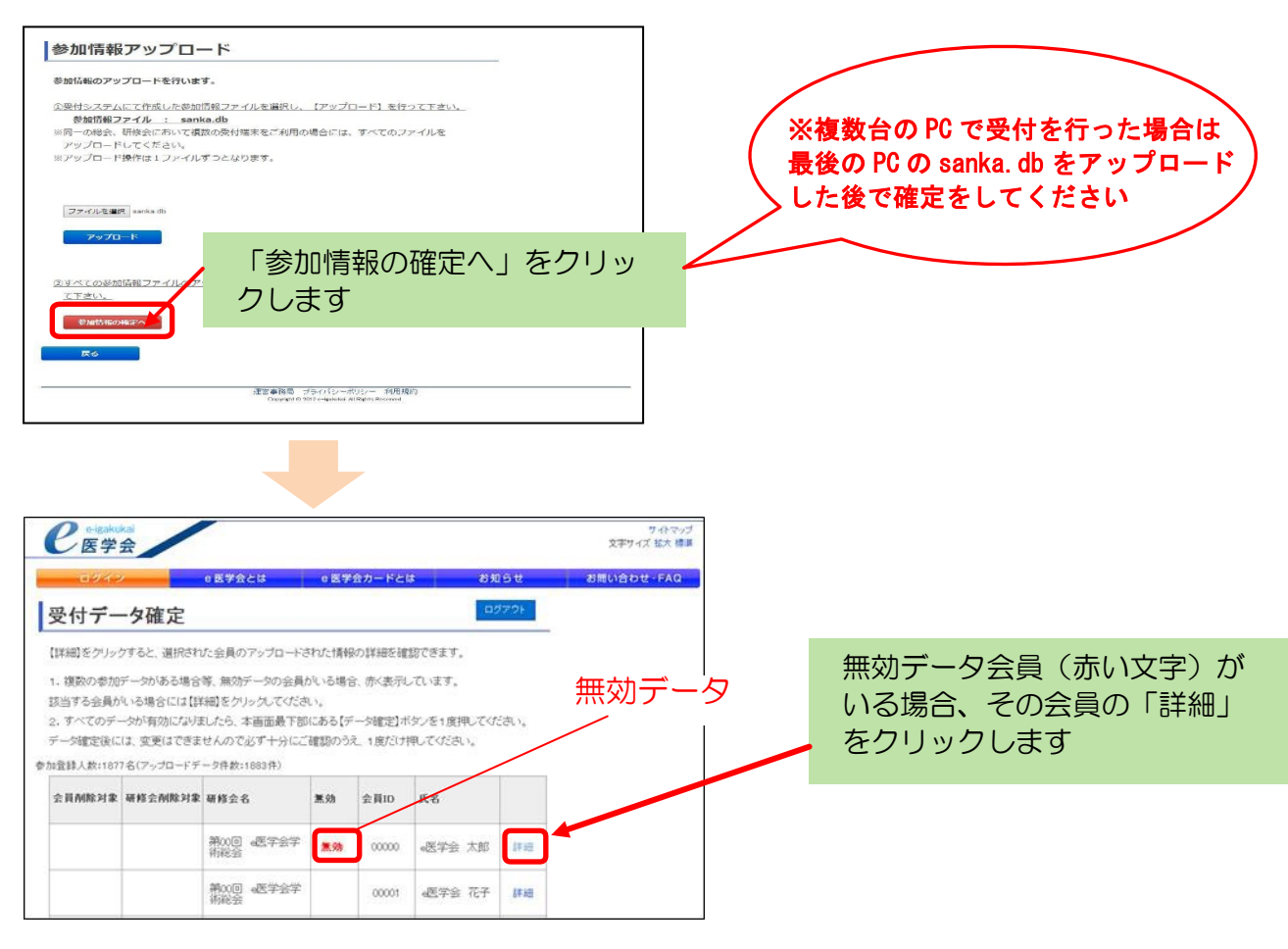

アップロードされた中に重複データがある場合、赤字で「無効」と表示されます。「詳細」から有効データを選択してください。

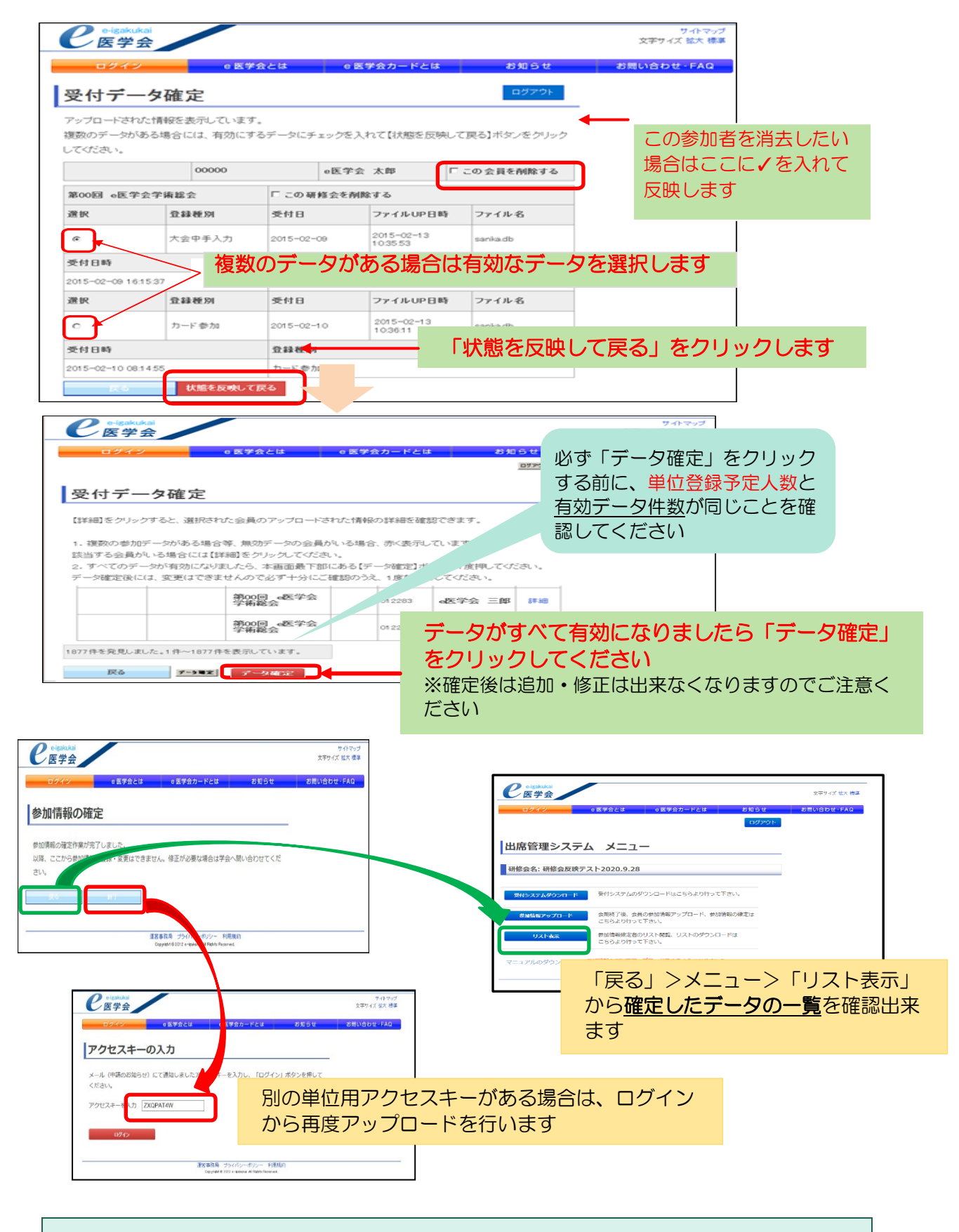

アクセスキーが複数届いている場合は、それぞれのアクセスキーで参加情報のアップロードを行ってく ださい。

## 6.その他

#### データ確定後の追加登録について

参加情報のアップロードデータ確定後に追加登録が必要となった場合は、直接、日産婦へメールにて追加依頼を行ってください。

#### く追加・登録依頼方法>

①氏名(漢字)
②氏名(フリガナ)
③所属医療機関名
④参加日時
⑤研修会申請番号 : 申請システムより届く「研修会の申請を受け付けました」通知、もしくは

申請システムヘログインの上、「申請状況確認」よりご確認ください

追加・登録依頼をする参加者の情報(上記①~⑤)を明記の上、 日産婦あてにメールにて、ご連絡をお願いいたします。

> 日本産科婦人科学会 研修会担当 e-mai:kensyukai\_sinsei@jsog.or.jp

## 千葉県産科婦人科医学会への報告方法

#### 1.医会研修シールの発行

主催者から参加者(または医会シール希望者)へ医会研修シールの配布を行います。

#### ①医会研修シールの準備(前準備)

開催日の2週間前頃を目安に、千葉県産科婦人科医学会より医会研修シールが送付されます。基本は1シート (54枚)送付となりますが、予定参加人数が50名を上回る場合は、事前に予定枚数を伝えてください。

#### ②医会研修シールの配布(当日受付作業)

参加者のうち、署名簿(A4用紙:シール送付時に同封)の「医会欄」に〇をされた方、もしくは全員へ医会研修シー ルを お渡しください。

#### ③医会研修シールの返却(研修会終了後)

医会研修シールに余りが出た場合は、千葉県産科婦人科医学会へ返却してください。 (※バーコードリーダーの貸出を受けた場合は、残シールと一緒に返却してください)

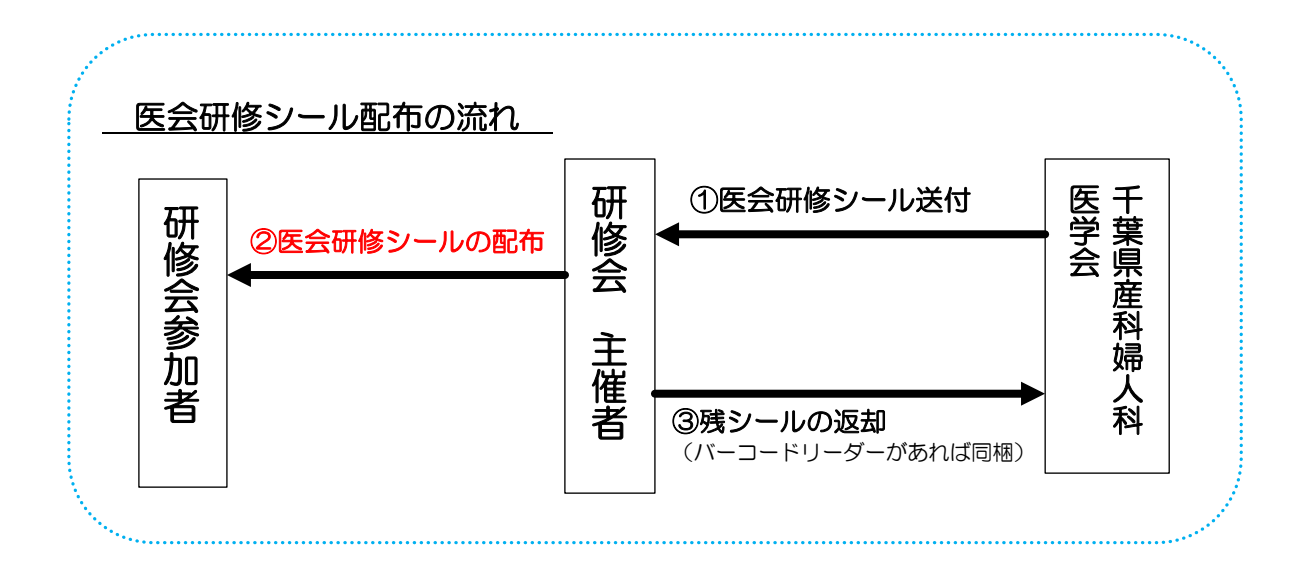

医会研修シールは、本部へ発行枚数を報告並びに残シールの返却を行っておりますので、紛失しない よう取り扱いには十分ご注意ください。

## 2.参加者名簿(Excel フォーマット)と署名簿(A4 用紙)の提出

参加者名簿(Excel フォーマット)に入力の上、千葉県産科婦人科医学会事務局へメール添付にて提出してください。 また会場で参加者にご記名いただきました署名簿(A4 用紙)は、医会研修シールの残部やバーコードリーダー返却 時に同封の上提出してください。

## 参加者名簿(Excel フォーマット)へのリンク(リンク内の「資料 2」)

https://chibaog.org/research-news/2491/

## 参加者名簿(Excel フォーマット)入力時の注意点

| 講演会名「  |      |      |                |    |              |           | J   |
|--------|------|------|----------------|----|--------------|-----------|-----|
|        |      |      | WEB ・ ハイフ・リット・ |    |              | (該当するものに) |     |
| 開催日:令和 |      |      | 年月日()          |    |              |           |     |
|        |      |      |                |    | 視聴時間         | 医会        | レメ  |
|        | 医粘豆  | 电区医  | 医意便            | 氏名 | (視聴ログ)       | シール       | ディカ |
|        | 外田 与 | PPAA | BA             |    | <b>分(単位)</b> | 配布        | ル   |
| 1      |      |      |                |    |              |           |     |
| 2      |      |      |                |    |              |           |     |
| 3      |      |      |                |    |              |           |     |
| 4      |      |      |                |    |              |           |     |
| 5      |      |      |                |    |              |           |     |

#### 必須項目:「医療機関名」「氏名」「医会シール配布」「\*コメディカル」 任意項目:「医籍登録番号」「地区医師会名」 入力不要項目:「視聴時間(視聴ログ)」

※「医会シール配布」:医会研修シールを配布した参加者に〇を入力してください ※「\*コメディカル」:(共通講習等で)医師以外の参加者があった場合に〇を入力してください ※「視聴時間(視聴ログ)」:現地開催の場合は入力不要(WEB開催時は入力) ※任意項目:分からない場合は空欄で大丈夫です

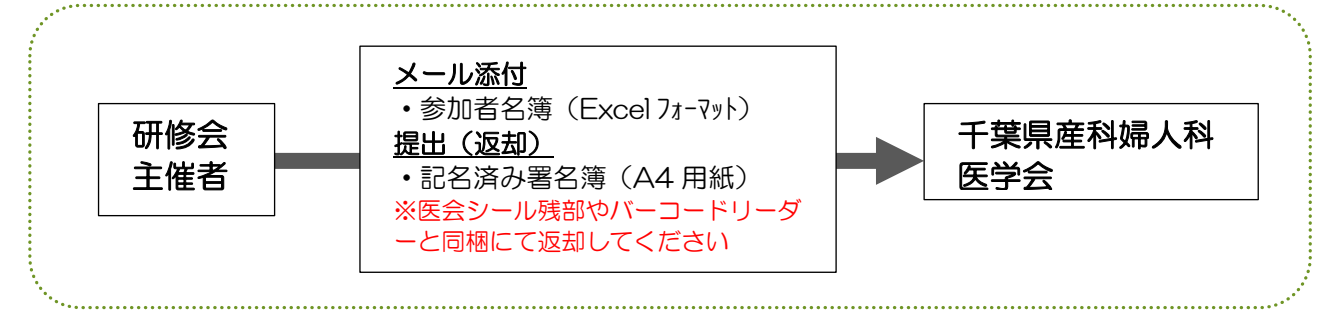

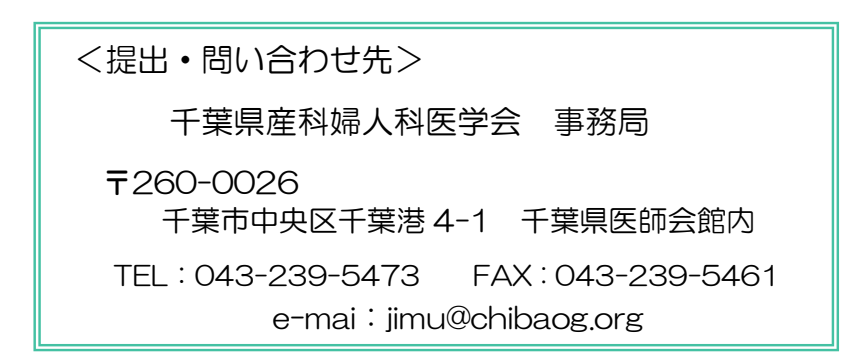

## <u>会場開催 終了報告用チェックリスト</u> (会場参加者のみの場合)

│「学会単位10点」「日本専門医機構単位(参加単位・産婦人科領域講習単位・共通講習単位)」「医会研修 │シール発行」「日医生涯教育講座単位」を付与するためには、本チェックリストの必須項目(◎)がすべて │満たされていることが必要です。

また、他の項目は該当する場合には必ずご確認ください。

|          | I          |                                                                                |
|----------|------------|--------------------------------------------------------------------------------|
| <b>√</b> | 必須         | 項 目                                                                            |
|          |            | 【研修会申請システム】アクセスキー通知メール内の<出席管理システムURL>より <u>受付システムをダウンロー</u>                    |
|          |            | <u>ド</u> しましたか                                                                 |
|          | $\bigcirc$ | 当日参加者の e 医学会カード裏面のバーコードを、ダウンロードした <b>受付システムの「参加単位」画面で読み込</b>                   |
|          | Ŭ          | <u>み</u> ましたか                                                                  |
|          |            | 当日参加者の e 医学会カード裏面のバーコードを、ダウンロードした <b>受付システムの「講習単位」画面で読み込</b>                   |
|          | $\bigcirc$ |                                                                                |
|          | ٢          | ※複数の講習単位を甲請している場合は、それぞれのアクセスキーでログインした受付システムすべてに読み込<br>スキケニーマエン                 |
|          |            | みを行って下さい                                                                       |
|          |            | 当日 e 医学会カードを忘れた参加者に、産婦人科 <mark>署名簿(A4用紙)へ記名</mark> をしてもらいましたか                  |
|          | $\bigcirc$ | (すべての参加者に記名していただく場合は、後で手動登録出来るようにカード忘れの方に印をつけておいてく                             |
|          |            | ださい)                                                                           |
|          | O          | <b>医会研修シール</b> を各参加者へ配布しましたか                                                   |
|          |            | ※配布した方の「医会」の欄に○を記入して下さい                                                        |
|          | 0          | 当日 e 医学会カードを忘れた参加者を、 <b>手動入力</b> にて <u>受付システムの「参加単位」へ登録</u> しましたか              |
|          |            |                                                                                |
|          |            | 当日 e 医学会カードを忘れた参加者を、 <b>手動入力</b> にて <u>受付システムの「講習単位」<b>へ登録</b></u> しましたか       |
|          | $\bigcirc$ | ※複数の講習単位を申請している場合は、それぞれのアクセスキーでログインした受付システムすべてに手動登                             |
|          |            | 録を行って下さい                                                                       |
|          | $\bigcirc$ | <b>アクセスキー通知メール内&lt;出席管理システムURL&gt;に<u>「参加単位」のアクセスキー</u>でログインしましたか</b>          |
|          |            |                                                                                |
|          | $\bigcirc$ | 【参加単位]メニュー画面「参加情報アップロード」の【会場で受付を行ったの場合】の「ファイルを選択」より                            |
|          |            | <mark>参加車位の「sanka.db」</mark> を選択して <u>アッフロード、受付テータ確定</u> まで行いましたか              |
|          | O          | アクセスキー通知メール内<出席管理システムURL>に <u>「産婦人科領域講習単位もしくは共通講習単位」のアク</u>                    |
|          |            | <u>セスキー</u> でログインしましたか                                                         |
|          |            | [講習単位]メニュー画面「参加情報アップロード」の【会場で受付を行ったの場合】の「ファイルを選択」より                            |
|          | $\bigcirc$ | ログインしたアクセスキーの <mark>講習単位の</mark> 「sanka.db」を選択して <u>アップロード、受付データ確定</u> まで行いました |
|          |            | か                                                                              |
|          |            | <u>講習単位を複数申請している場合</u> 、各講習ごとに発行されているアクセスキーでログインし、それぞれの講習に                     |
|          |            | ついて「参加情報アップロード」を行いましたか                                                         |
|          |            |                                                                                |
|          | $\bigcirc$ |                                                                                |
|          |            |                                                                                |
|          | $\bigcirc$ | <b>参加者名薄(EXCEI/オーマツト)</b> に当日参加者を入力の上、十楽県座科婦人科医学会へ <u>メール添刊にて提出</u> しましたが<br>  |
|          |            |                                                                                |

<u>終了報告(図)</u>

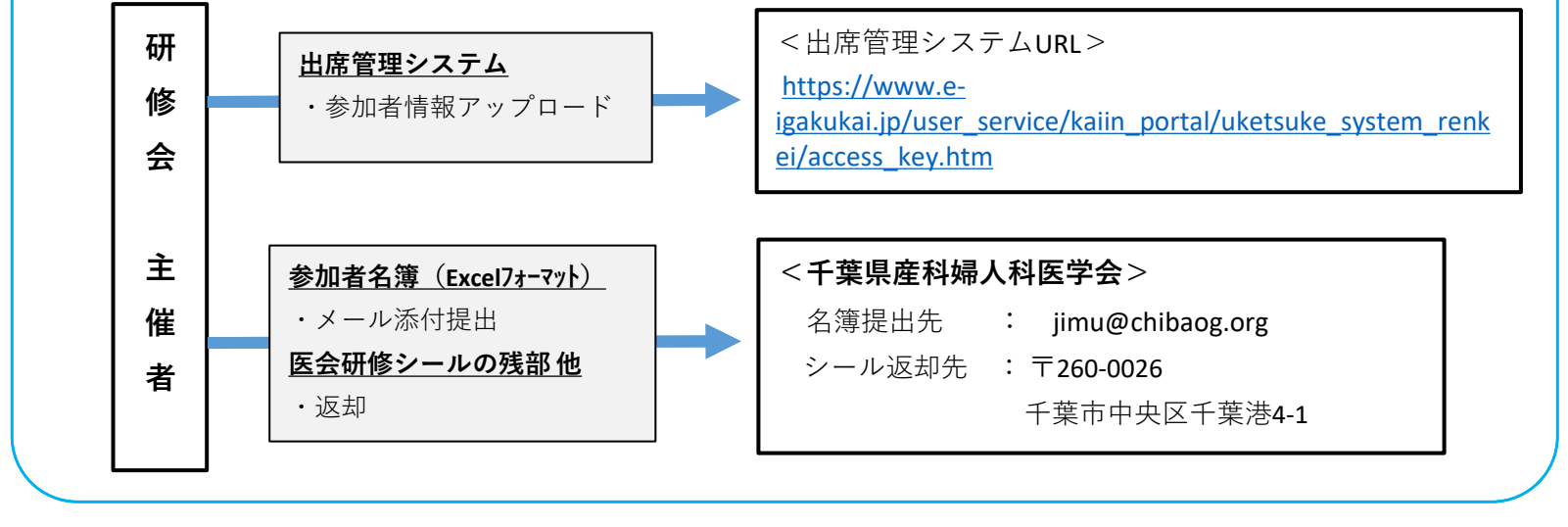